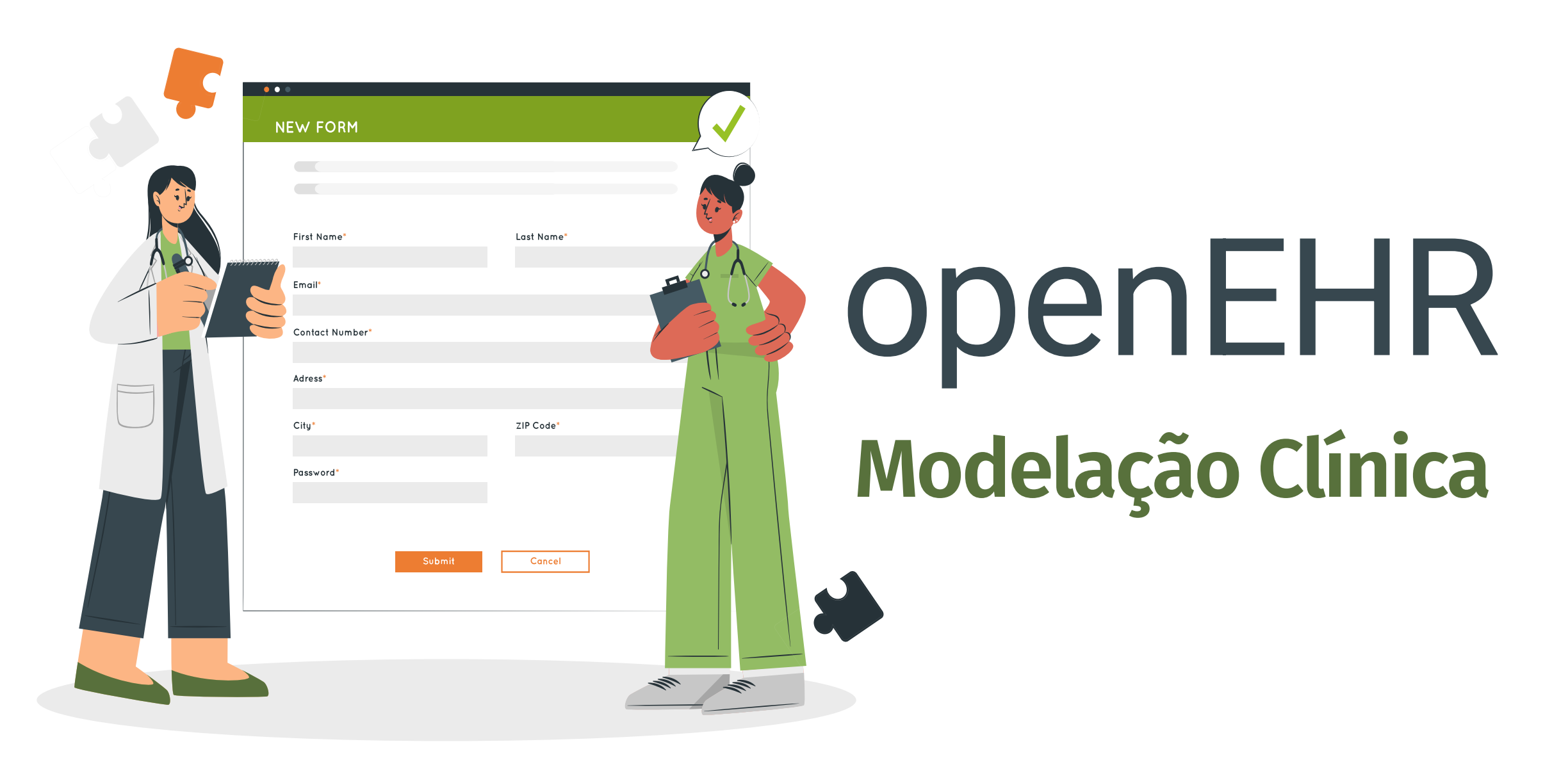

## Agenda de conteúdos

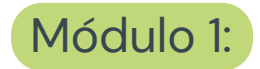

Princípios e ciclo de modelação clínica em openEHR

Módulo 2: Ferramentas

Módulo 3: Desenvolvimento de arquétipos

Módulo 4: Construção de templates

Módulo 5: Construção de formulários

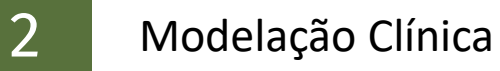

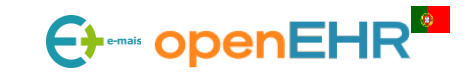

# Módulo 3: Descoberta, Atualização e Criação de Arquétipos conteúdo

3.1: Processo de Desenvolvimento de Arquétipos

3.1.1: Revisão e Validação de Arquétipos

3.1.2: Versionamento de Arquétipos

3.2: Tradução de Arquétipos

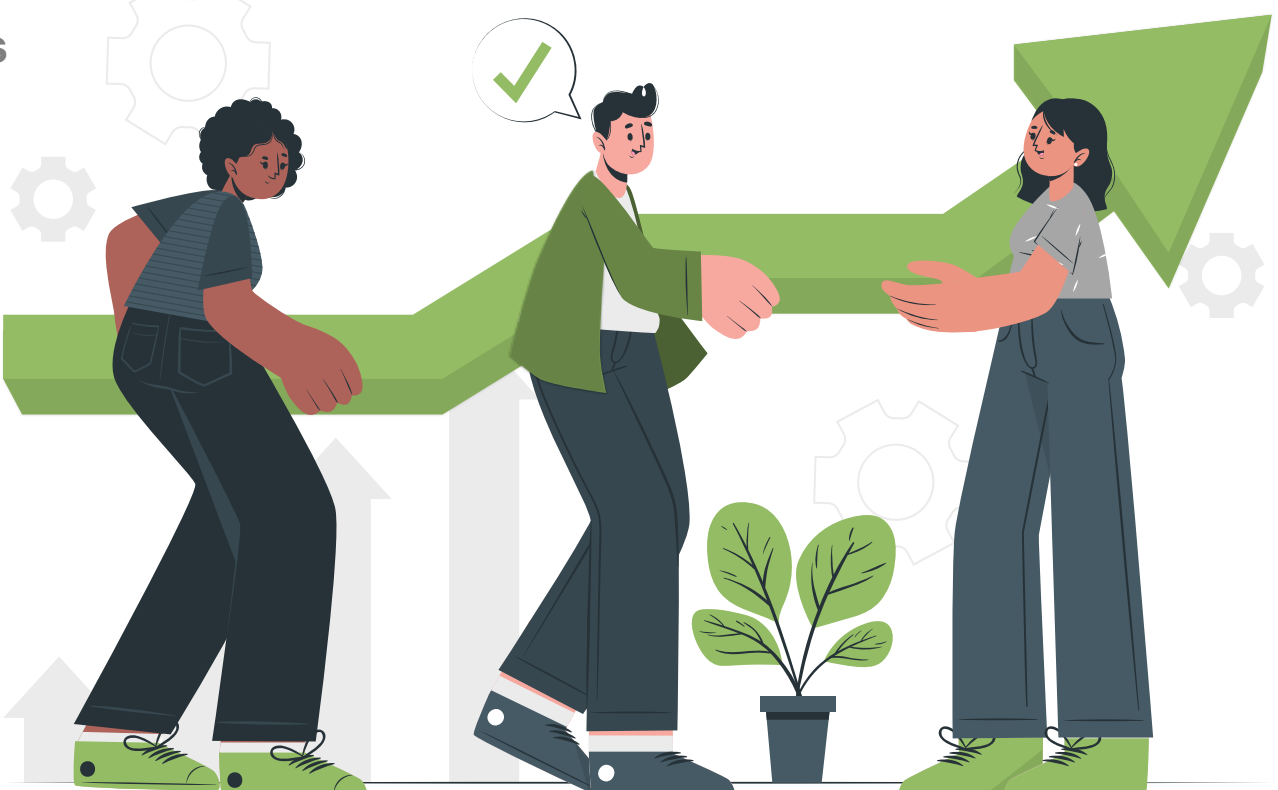

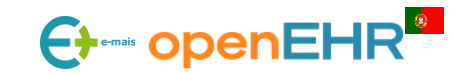

### O que é um arquétipo em openEHR?

Um arquétipo é um modelo **computável** de um **conceito clínico** como o peso corporal de modo **estruturado** e detalhado da forma mais **completa** possível (MAXIMAL DATA SET). Um arquétipo é computável graças à utilização do ADL e do modelo de referência (RM).

Na analogia LEGO, um arquétipo é a "peça" mais pequena que pode ser combinada de diferentes formas com outras "peças" para servir uma variedade de cenários clínicos.

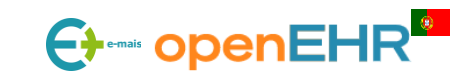

# 3.1: Processo de Desenvolvimento de Arquétipos maximal data set

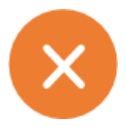

A existência de vários arquétipos para representar o mesmo conceito clínico, resultaria mais uma vez na falta de interoperabilidade.

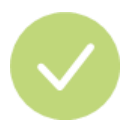

Cada arquétipo é construído com o conjunto máximo de dados para representar um conceito clínico da forma mais abrangente e completa possível.

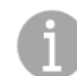

O facto de um arquétipo ser muito abrangente pode ser assustador quando o visualizamos pela primeira vez, mas é importante ter a noção de que podemos utilizar apenas os campos de interesse para o caso que temos em mãos quando criarmos o template.

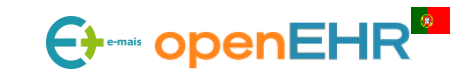

## 3.1: Processo de Desenvolvimento de Arquétipos MAXIMAL DATA SET

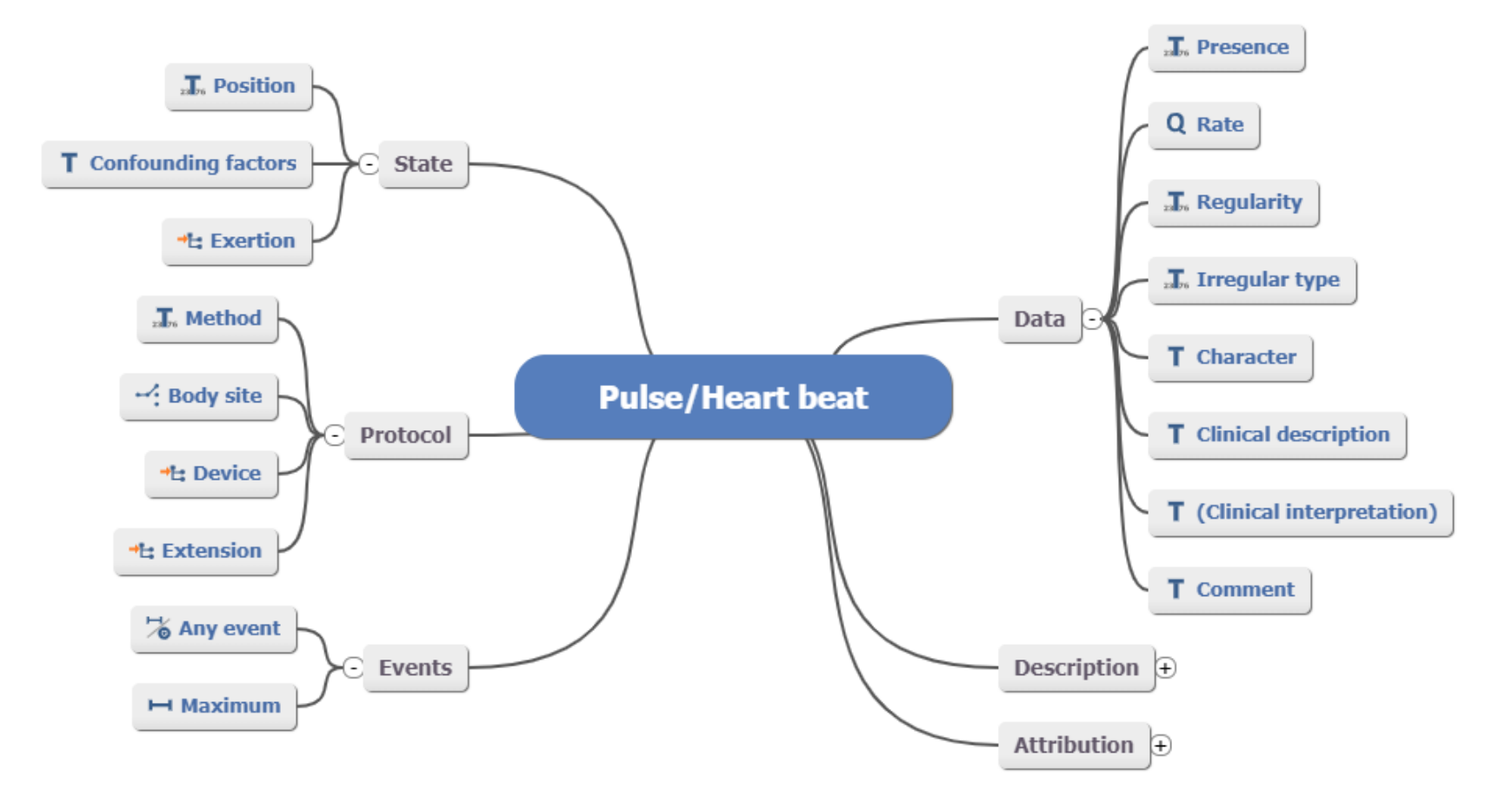

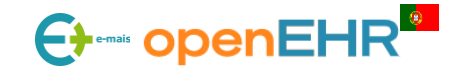

## 3.1: Processo de Desenvolvimento de Arquétipos ADOTAR UM ARQUÉTIPO

A adoção de um arquétipo serve vários propósitos:

- **Fácil acesso:** ao adotar um arquétipo, ele fica disponível na sua lista de observação de arquétipos;
- **Notificação de atualizações:** sempre que um arquétipo adotado sofrer alterações, o utilizador será notificado por e-mail.
- **Priorizar a revisão:** a adoção de um arquétipo serve também para expressar o interesse do utilizador em ter o arquétipo revisto para publicação. À medida que mais utilizadores adotam arquétipos, torna-se evidente quais são as prioridades da comunidade openEHR. Desta forma, os arquétipos exigidos pela comunidade serão revistos prioritariamente.
- **Participar no processo de revisão**: os utilizadores adotam um arquétipo também para manifestar interesse em participar no processo de revisão desse arquétipo. Isto não envolve compromisso mas a CKM encoraja os utilizadores a envolverem-se para integrar as diversas perspectivas e eventuais diferenças de todas as partes do mundo em cada arquétipo.

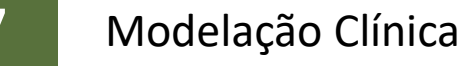

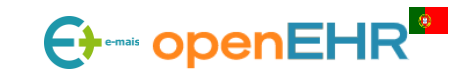

#### COMO ADOTAR UM ARQUÉTIPO?

PRÉ-REQUISITO: É necessário estar registado na CKM para conseguir adotar um arquétipo

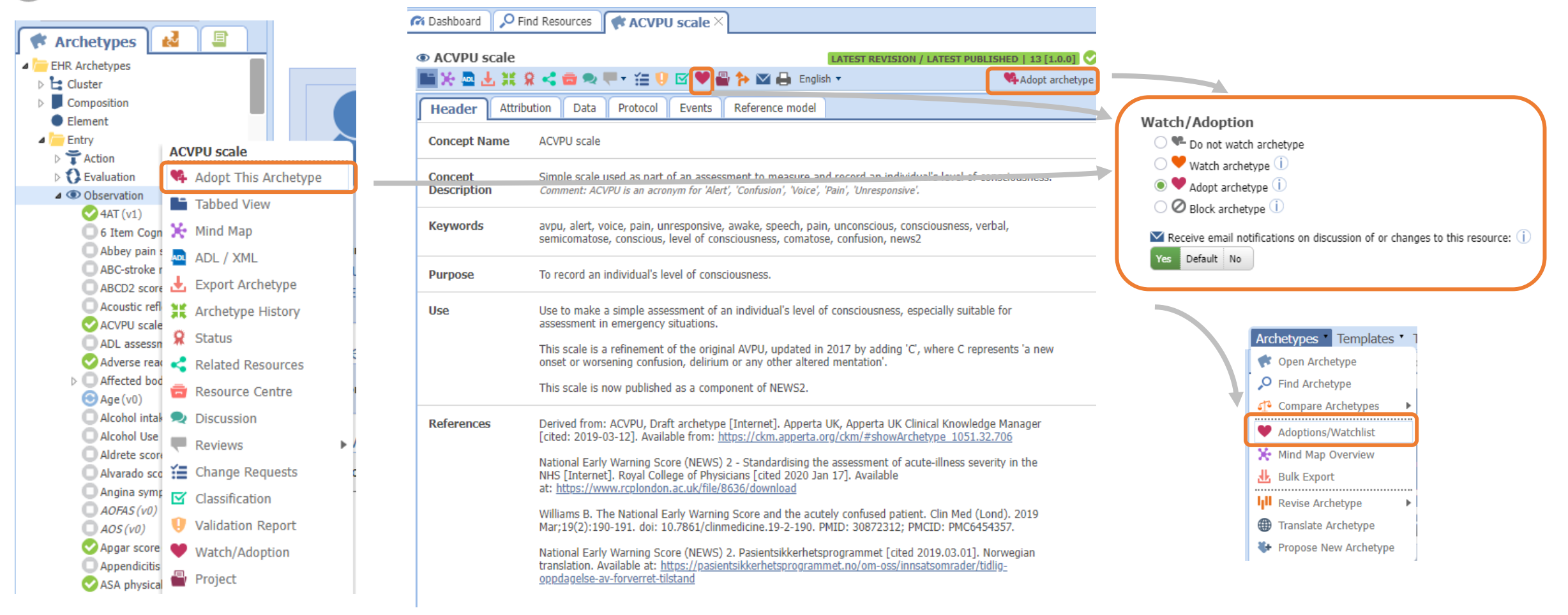

8

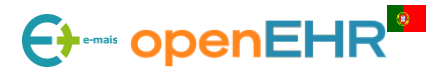

#### CICLO DE VIDA DE UM ARQUÉTIPO

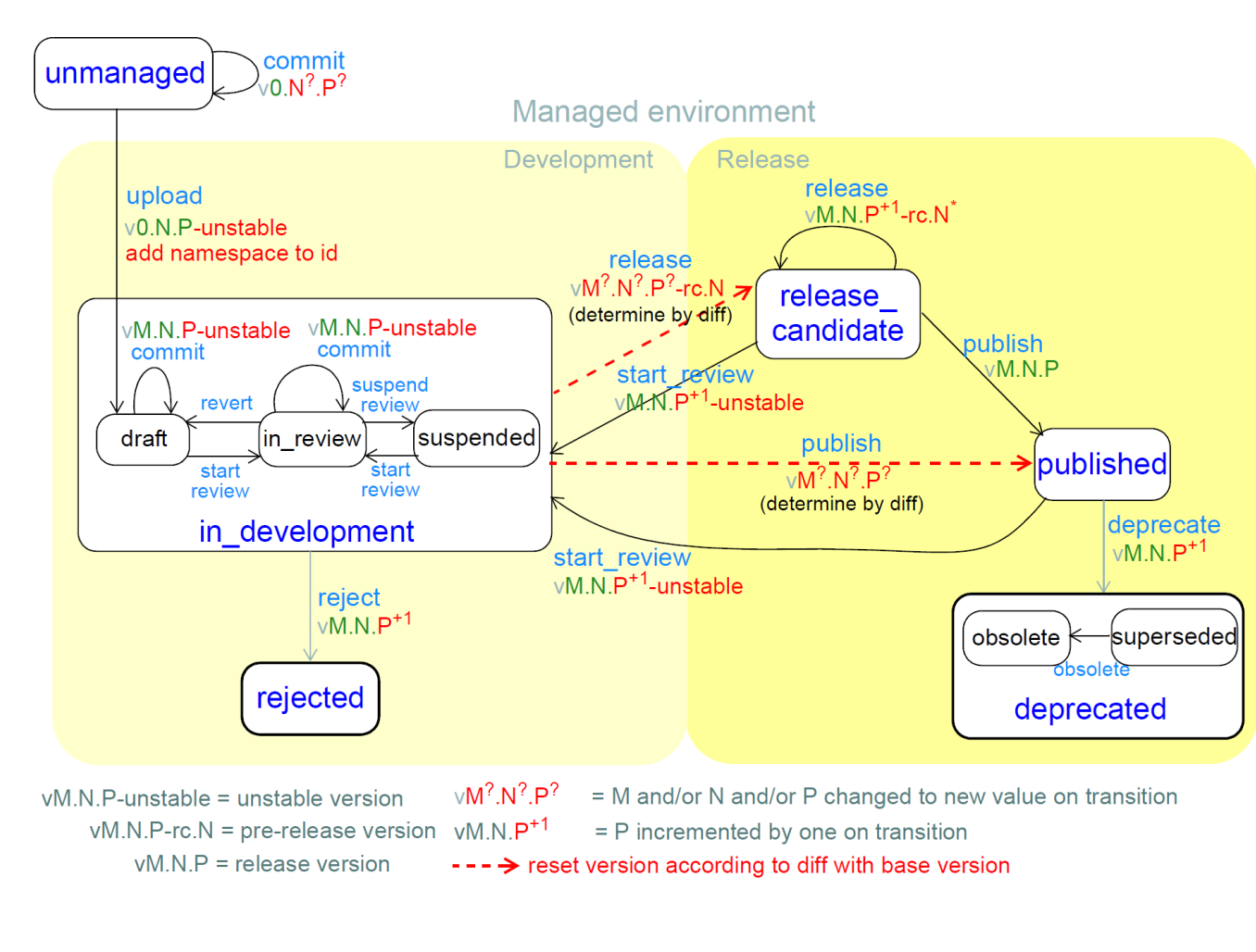

Archetypes: Status (Fevereiro 2024)

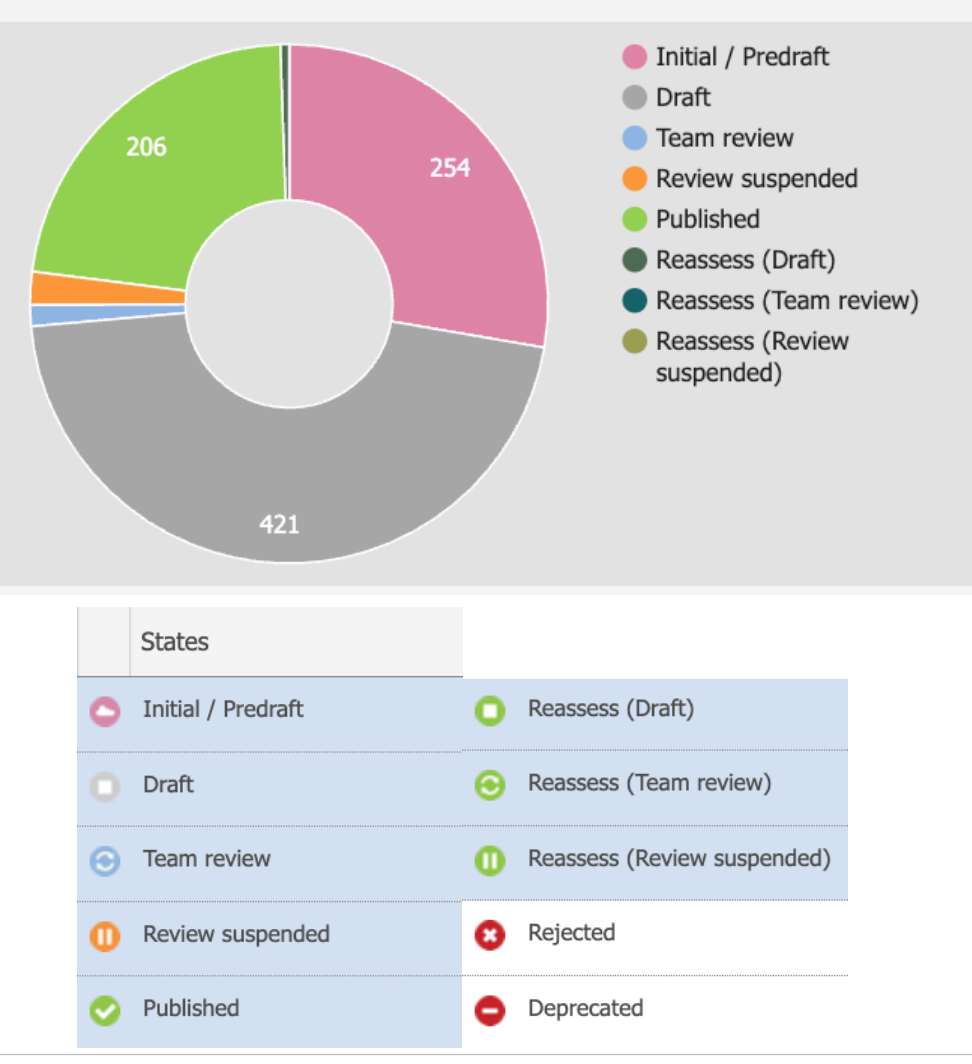

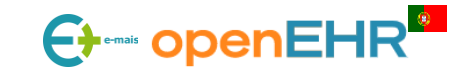

9

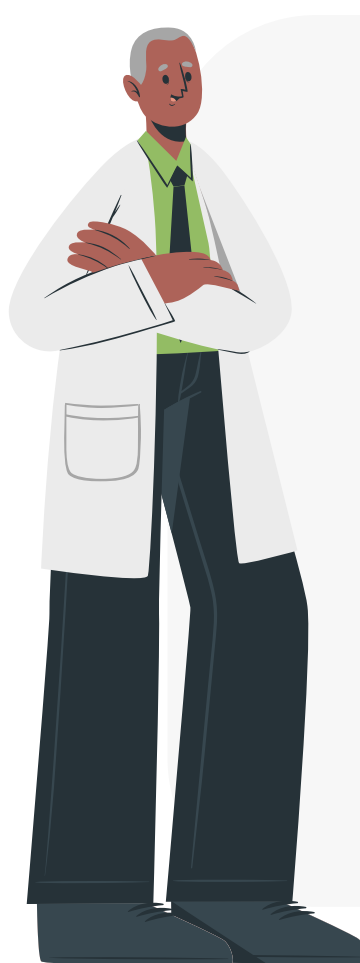

10

#### Estilo editorial de modelação de arquétipos

Centra-se em assegurar que o conteúdo clínico é expresso de forma clara e explícita.

As implicações da implementação e da consulta são sempre consideradas como componentes críticos da conceção do arquétipo, mas têm uma prioridade menor do que a representação exata do conteúdo clínico e de uma forma que os clínicos possam utilizar e compreender

Página de referência (em constante atualização pela equipa de CKAs): <u>https://openehr.atlassian.net/wiki/spaces/healthmod/pages/304742407/Archetype+content+style+guide</u>

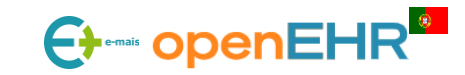

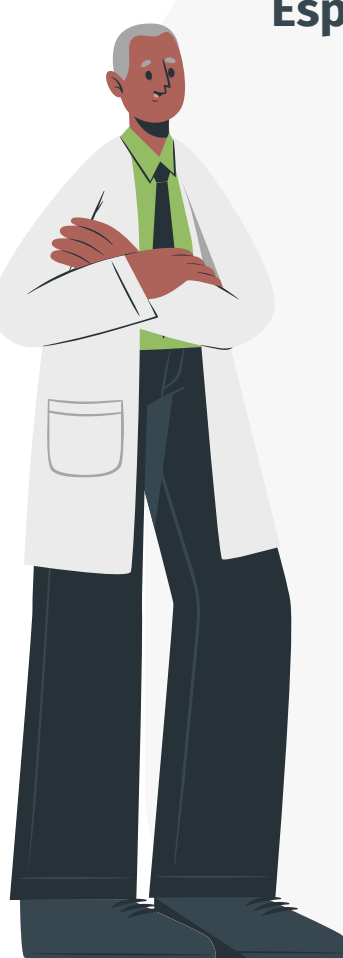

#### Especializações de arquétipos

Servem para:

- Reforçar constraints
- Garantir que o novo arquétipo especializado deve criar dados que estejam em conformidade com o arquétipo-pai
- Redefinir e adicionar nodes (elementos)
- A gama de conjuntos de valores e a semântica dos nós estão em conformidade com o arquétipo anterior

#### **Exemplos:**

- FACT-G (openEHR-EHR-OBSERVATION.fact\_g.v0): https://ckm.openehr.org/ckm/archetypes/1013.1.4732
- FACT-Hep (openEHR-EHR-OBSERVATION.fact\_g-hep.v0): https://ckm.openehr.org/ckm/archetypes/1013.1.4734
- Fetal heart rate (openEHR-EHR-OBSERVATION.fetal\_heart.v0): https://ckm.openehr.org/ckm/archetypes/1013.1.1197
- Fetal heart monitoring (openEHR-EHR-OBSERVATION.fetal\_heart-monitoring.v0): https://ckm.openehr.org/ckm/archetypes/1013.1.1198

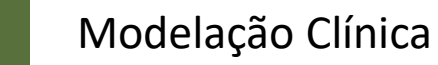

#### *Workflow* de desenvolvimento inicial de um arquétipo

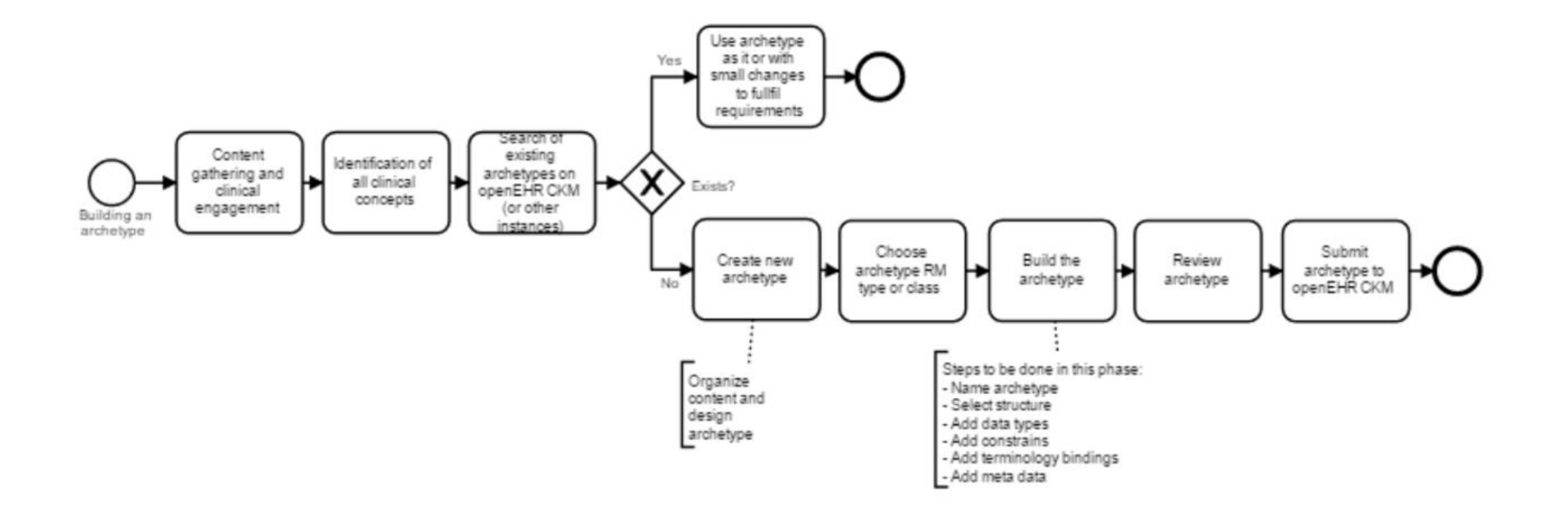

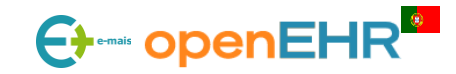

#### 3.1: Processo de Desenvolvimento de Arquétipos Como escolher a classe do RM?

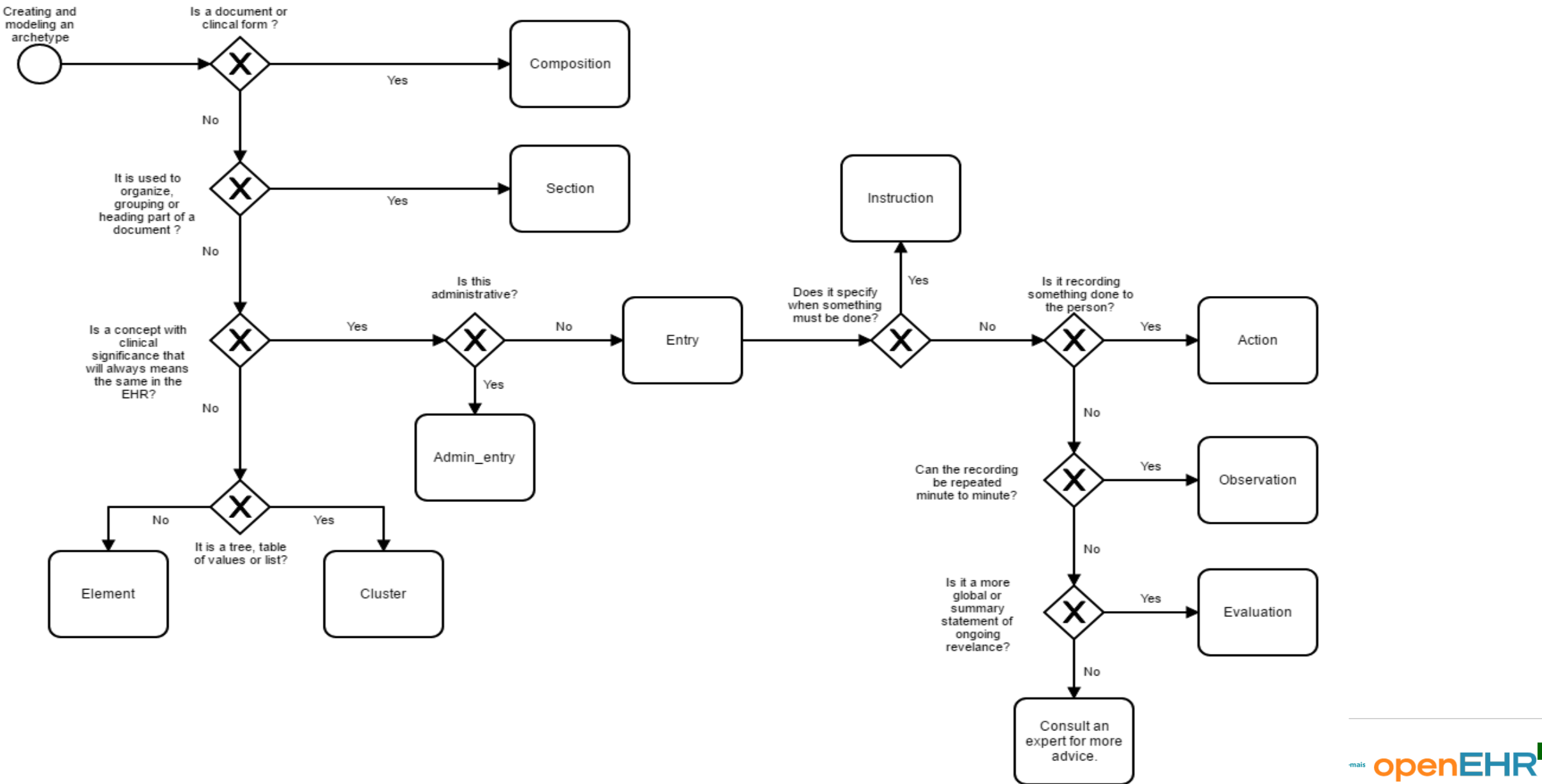

### 3.1: Processo de Desenvolvimento de Arquétipos Como escolher a classe do RM?

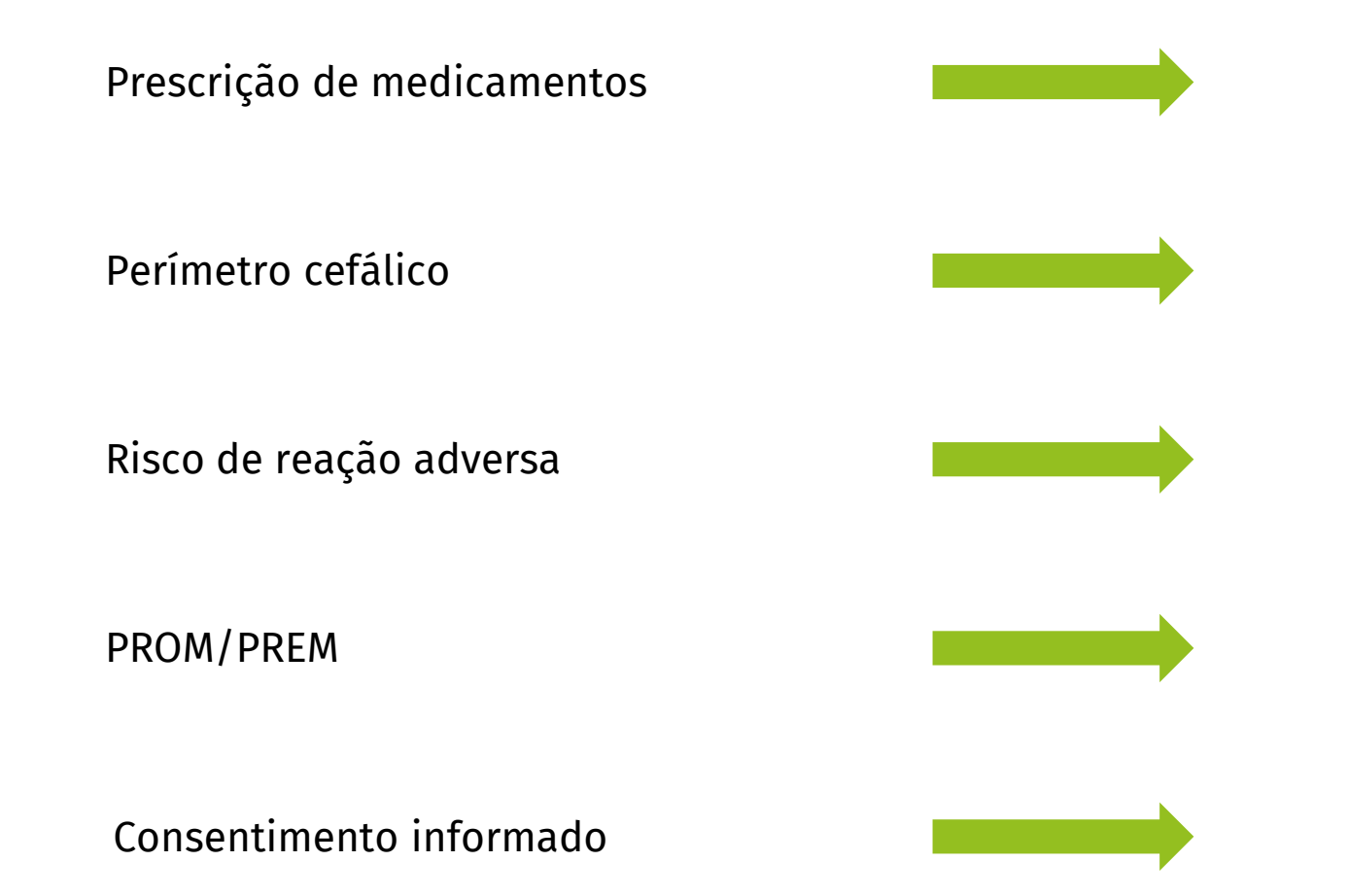

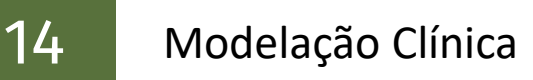

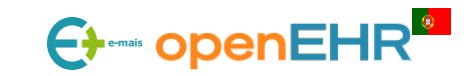

## 3.1.1: Revisão e Validação de Arquétipos

#### Níveis de maturidade de um arquétipo

|   | States             |   |                             |
|---|--------------------|---|-----------------------------|
| 0 | Initial / Predraft | 0 | Reassess (Draft)            |
| 0 | Draft              | 0 | Reassess (Team review)      |
| ۲ | Team review        | 0 | Reassess (Review suspended) |
| 0 | Review suspended   | 8 | Rejected                    |
| 0 | Published          | 0 | Deprecated                  |

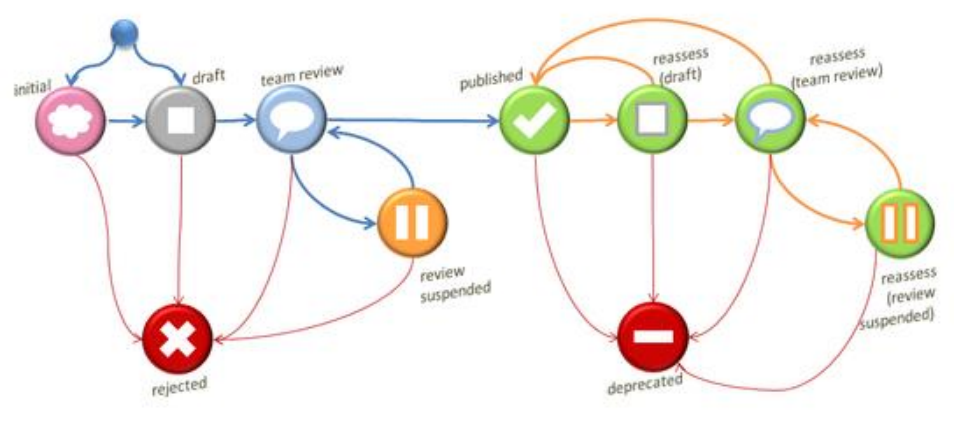

- Initial /Predraft O arquétipo ainda está numa incubadora e é considerado experimental.
- **Draft** o arquétipo está na sua fase inicial de desenvolvimento e não foi submetido a qualquer revisão por peritos do domínio.
- Team review o arquétipo está atualmente a ser revisto pela equipa de peritos.
- **Review suspended** o arquétipo foi submetido a alguma revisão pela equipa, mas este processo ainda não está completo e a revisão não está atualmente ativa, ficando em pausa.
- Published o arquétipo completou a revisão da equipa e foi publicado.
- **Reassess Draft –** um arquétipo que foi previamente publicado, mas que sofreu alterações adicionais ainda não publicadas oficialmente.
- Reassess Team review as alterações a um arquétipo publicado estão a ser objeto de uma nova revisão. O fim da revisão subsequente será provavelmente a publicação de uma nova revisão menor ou maior do arquétipo ou - se as alterações não forem compatíveis com as versões anteriores - uma versão completamente nova do arquétipo.
- Reassess Review suspended a ronda de revisão de um arquétipo atualmente em reavaliação foi suspensa.
- **Rejected** o arquétipo foi removido de um estado ativo, antes da publicação.
- Deprecated o arquétipo foi removido de um estado ativo, após a publicação. Normalmente, haverá um arquétipo de substituição disponível ou em desenvolvimento.

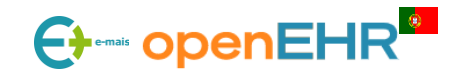

## 3.1.1: Revisão e Validação de Arquétipos Enviar um arquétipo para a CKM

#### Passos:

- Ter a certeza que o arquétipo ainda não existe na CKM
- Verificar keywords, pesquisar na CKM e incubadoras, contactar Editors ou CKAs (e.g. pelo discourse)
  - Existem muitos casos de arquétipos propostos que já existem na ckm devido a pesquisa não ter sido feita do melhor modo
- Ver se alguém já criou o mesmo arquétipo e se está em lista de espera (isto pode ser visto na secção do purpose new archetype)
- O arquétipo deve estar devidamente testado e modelado usando as regras do <u>https://openehr.atlassian.net/wiki/spaces/healthmod/pages/304742407/Archetype+content+style+guide</u> (preencher metadados, como usar, como não usar, licenças, referencias e autores)
- Ter conta na CKM
- Depois de feito login e aceder a pagina principal, procurar Propose new archetype. carregar no botao "upload file"
  - Uma lista de arquétipos previamente propostos mas ainda não revistos sera apresentada. Se o arquétipo ainda não existir na lista, carregar em "Add new resource proposal"
    - Serao pedidos dados adicionais descrição do arquétipo, e upload do ficheiro do arquétipo (formato .adl)
  - Depois do ficheiro ter sido adicionado, estará em lista de espera até ser aprovado pelo CKA (1 semana a 1 mês dependendo do tipo de peritos de domínio)
  - Se houverem duvidas e outras questões, inicialmente serão inseridas numa caixa de comentário ou notas para cada arquétipo na lista de espera

#### Quick Tasks

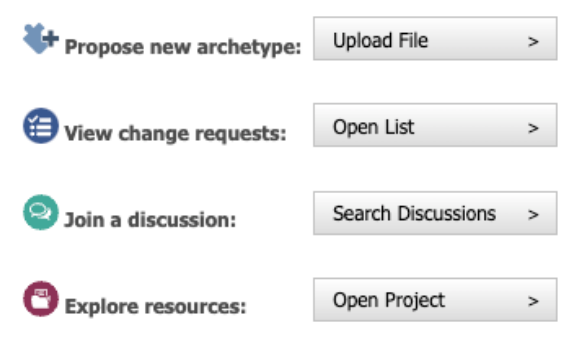

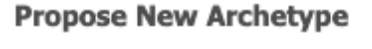

+ Add New Resource Proposal

A aprovação de arquétipos está de momento **muito lenta**, o que outrora demorava no max 6 meses, esta a demorar >12 meses. Isto deve-se a restruturação de equipa no openEHR internacional e espera-se ser resolvido nos prox. 3 meses com novos grupos de CKAs e partilha obrigatória entre CKMs locais e internacional.

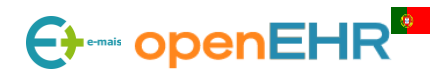

## 3.1.2: Versionamento de Arquétipos

Seguem regras do **sem\_ver** (X.Y.Z) <a href="https://semver.org/">https://semver.org/</a>

#### Z- Patch

- mudança dos metadados
- adição de traduções
- mudança de termos (terminologias) que não afetem o significado

#### Y – Minor

- adição de novos elementos (nods)
- adição de bindings de terminologias
- ampliação de constraints

#### X – Major

- remoção de data points mandatários
- remoção de nods (paths)
- mover nods para uma sub-tree
- mudança da definição de um at code (ADL 1.4) ou id code (ADL 2)
- redução de constraints

17

| openEH   | R-EHR-(<br>["re\           | DBSERVATION.blood_pressure.v2<br>vision"] = <"2.0.8">                                                                   |
|----------|----------------------------|----------------------------------------------------------------------------------------------------|
| Blood    | d pressure                 | 2                                                                                                    |
| 🖬 🔆 4    | 🗅 🛃 🧱 🕯                    | 🎗 🔩 🧰 🔛 🖨 English 🔹                                                                                                    |
| 📀 Publis | hed Only 🔻                 | ᄎ Collapse All 💛 Expand All 🛛 🕂 Compar                                                                                  |
|          | Publicatio<br>Displaying d | <b>n View</b><br>officially published (stable) trunk revisi                                                             |
| TRUNK    | Trunk                      | REV. 9 [2.0.8]                                                                                                    |
|          | • Current                  | state: 🤣 Published                                                                                                    |
|          | Modified:                  | 28-Sep-2020 13:18<br>by Silje Ljosland Bakke                                                                            |
|          | Log<br>message:            | Translated latest version of<br>archetype from English to Dutch,<br>based on related<br>https://zibs.nl/wiki/Bloeddruk- |
|          |                            | Compare                                                                                                    |
|          |                            | Details                                                                                                    |

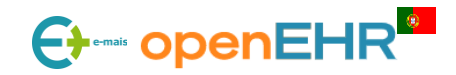

Um arquétipo pode ser construído numa língua e posteriormente traduzido para outra. Isto significa que um arquétipo pode ser visto em diversas línguas **sem perder o seu significado**.

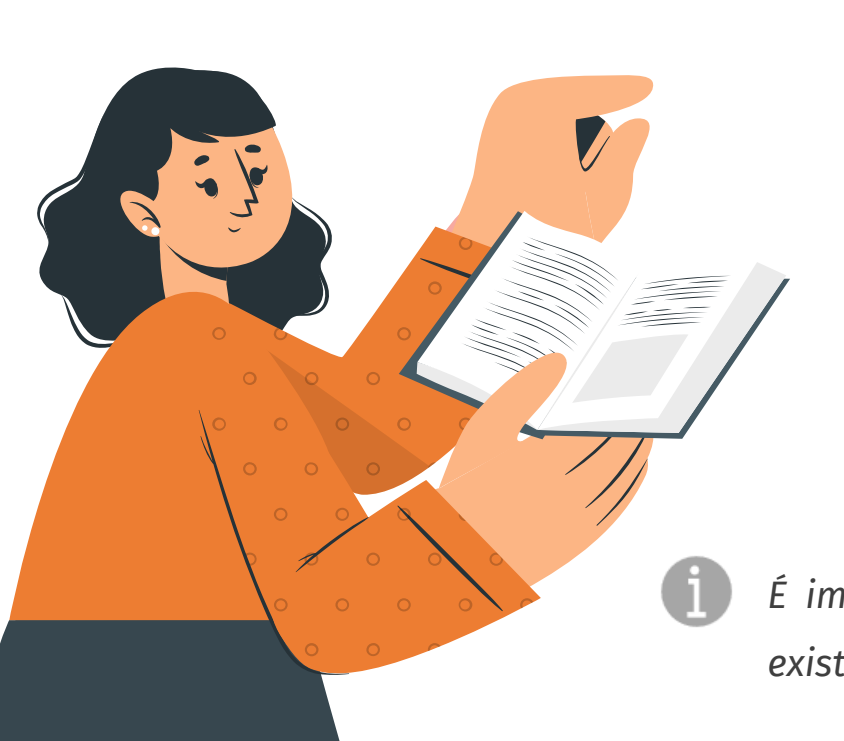

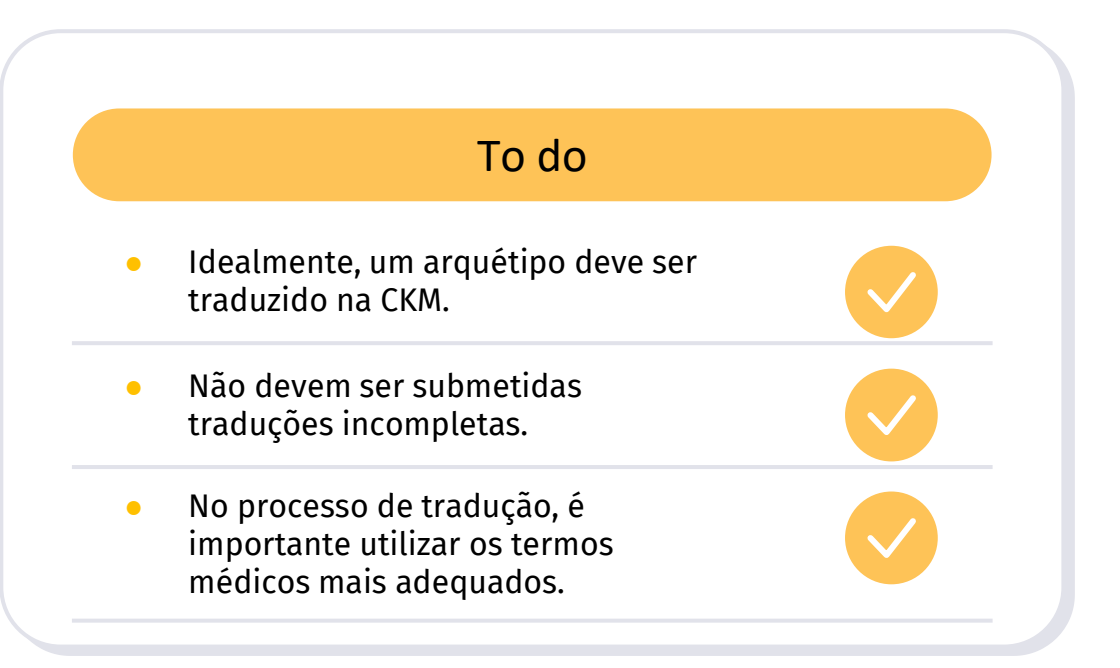

É importante ter em mente que cada vez que o arquétipo é modificado, podem existir quebras na tradução que foi feita.

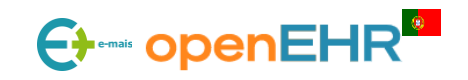

Tradução de arquétipos

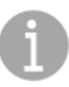

PRÉ-REQUISITO: É necessário estar registado na CKM para conseguir traduzir um arquétipo

#### ATUALIZAR O PERFIL DA CKM

No canto superior direito, clicar no nome de utilizador para abrir o painel de perfil e selecionar na aba *"Translator Availability"* a checkbox *"I am available as a translator."* e as linguagens com capacidade para traduzir.

| Search Search Se |                   |
|----------------------------------------------------------------------------------------------------|-------------------|
| Incubator Members Your invitations (0)                                                                                                    | Your requests (0) |
|                                                                                                    |                   |
| Request to Join Incubator                                                                                                    |                   |
| Role:                                                                                                    | Ļ                 |
| Reviewer ~                                                                                                    |                   |
| I Would Like to Join This Ind                                                                                                    | cubator!          |

| A Dashboard 🔎 Find Resources                                                                                                    | 🇞 Update Profile 🛛                                                                                                    |
|----------------------------------------------------------------------------------------------------|----------------------------------------------------------------------------------------------------|
| User Profile Reviewer Availability                                                                                                    | Translator Availability User Roles                                                                                                    |
| We are aiming to translate publes As part of your user profile, we agree to be available as a transreview a translation. You can do to be involved.<br>Please select if you are available Any change you make is saved | ished archetypes in as many languages as possible.<br>Id appreciate if you could indicate any languages that you speak. If you generally<br>slator, we may request your involvement in translating an archetype or invite you to<br>hange your mind at any time as well as decline any invitation, but we encourage you<br><b>ilable as a translator and any languages you speak.</b><br><i>immediately.</i> |
| ✓ I am available as a translator                                                                                                    |                                                                                                    |
| Polish                                                                                                    |                                                                                                    |
| ▲ ✓ Portuguese                                                                                                    |                                                                                                    |
| ✓ Portuguese (Brazil)                                                                                                    |                                                                                                    |
| <ul> <li>Portuguese (Portugal)</li> </ul>                                                                                                    |                                                                                                    |
| Rhaeto-Romanic                                                                                                    |                                                                                                    |

#### SOLICITAR A ADESÃO A UM PROJETO OU INCUBADORA

Selecionar na lista de projetos e incubadoras a opção de interesse e clicar em "*Project/Incubator Members*" e depois "Your Requests". Neste separador, selecionar a função "*Reviewer*". Poderá iniciar a tradução de arquétipos depois de o editor aprovar a solicitação.

Incubadora para traduções para português (Portugal). https://ckm.openehr.org/ckm/incubators/1013.30.107

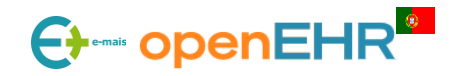

#### O que é um Projeto?

Um Projeto agrupa um conjunto de arquétipos, templates e conjuntos de termos junto com os membros da equipa do projeto e é o primeiro passo no desenvolvimento de uma abordagem sólida para a governação distribuída desses ativos.

https://openehr.atlassian.net/wiki/spaces/healthmod/pages/2949214/Project+Functions

#### O que é uma Incubadora?

Uma área colaborativa dedicada às fases iniciais de desenvolvimento de arquétipos, onde as ideias iniciais podem ser trabalhadas e atrair uma participação mais ampla.

https://openehr.atlassian.net/wiki/spaces/healthmod/pages/2949215/Incubator+Functions

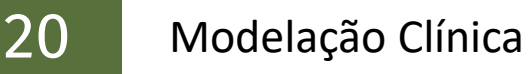

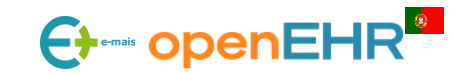

Tradução de arquétipos

21

#### **CHECKOUT DO ARQUÉTIPO**

Para começar a tradução, basta clicar com o botão direito no arquétipo que se pretende traduzir e selecionar a opção *"Translate Archetype"*. Uma nova janela é aberta com uma mensagem para fazer o checkout do arquétipo.

| Archetypes • Templates • Term     | isets • Release Sets •  | Reviews * P     | rojects 🔹 I   | Discussion * | Reports * | Tools • Help • |
|-----------------------------------|-------------------------|-----------------|---------------|--------------|-----------|----------------|
| Cashboard Pind Resources          | 🕀 Translate: Bod        | y weight ×      |               |              |           |                |
| Translate Archetype: Body v       | veight                  |                 |               |              |           |                |
|                                   | -                       |                 |               |              |           |                |
| You have not yet check            | ked out this archetype. | Please check i  | t out first i | n order to   |           |                |
| Continue. You can chee            | k out the archetype no  | ow using the bu | itton belov   | v.           |           |                |
| Checkout Log Message: Translation |                         |                 |               |              |           |                |
| Checkout Log Message.             | ·                       |                 |               |              |           |                |
|                                   |                         |                 |               |              |           |                |
| Pheckout Archetype                |                         |                 |               |              |           |                |
|                                   |                         |                 |               |              |           |                |
|                                   |                         |                 |               |              |           |                |
|                                   |                         |                 |               |              |           |                |
|                                   |                         |                 |               |              |           |                |

#### openEHR

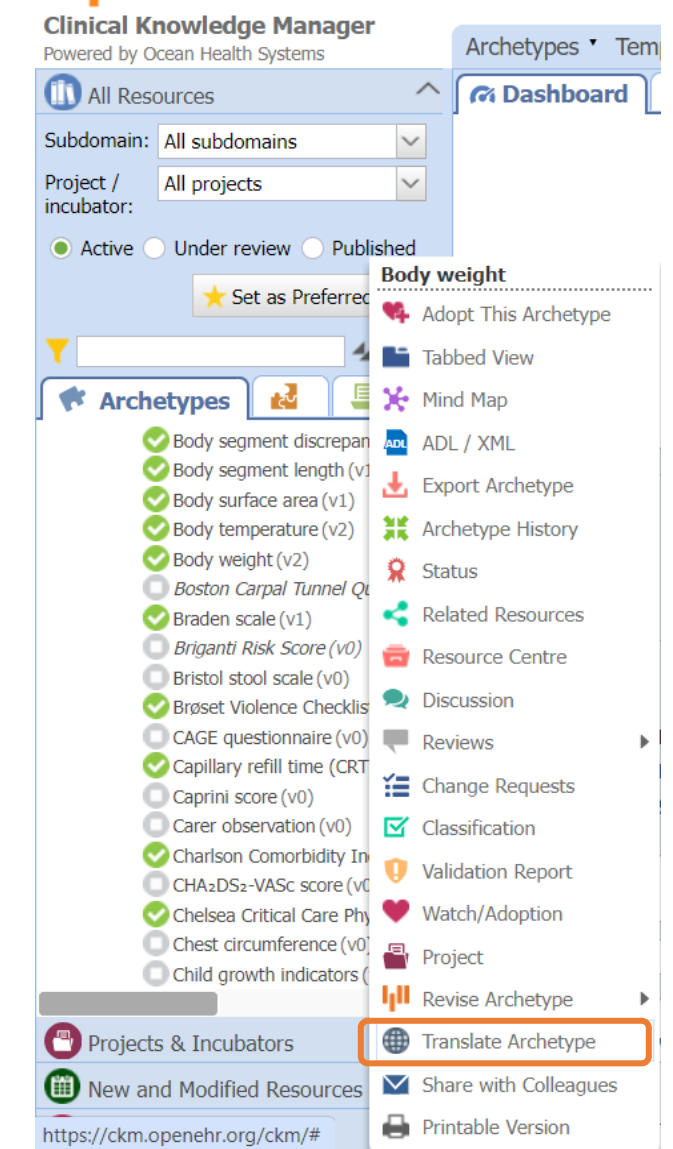

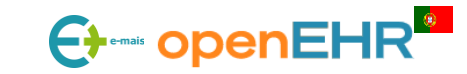

Tradução de arquétipos através da CKM

#### TRADUÇÃO DO ARQUÉTIPO

A) Após o checkout, é necessário selecionar qual a linguagem para a qual o arquétipo vai ser

To record the body weight of an individual - both

Next >

actual and approximate.

traduzido e clicar no botão "Translate Archetype" para iniciar a tradução.

Translating Body weight (openEHR-EHR-OBSERVATION.body\_weight.v2, branch: diana.ferreira) from English to Portuguese (Portugal).

Purpose (translated):

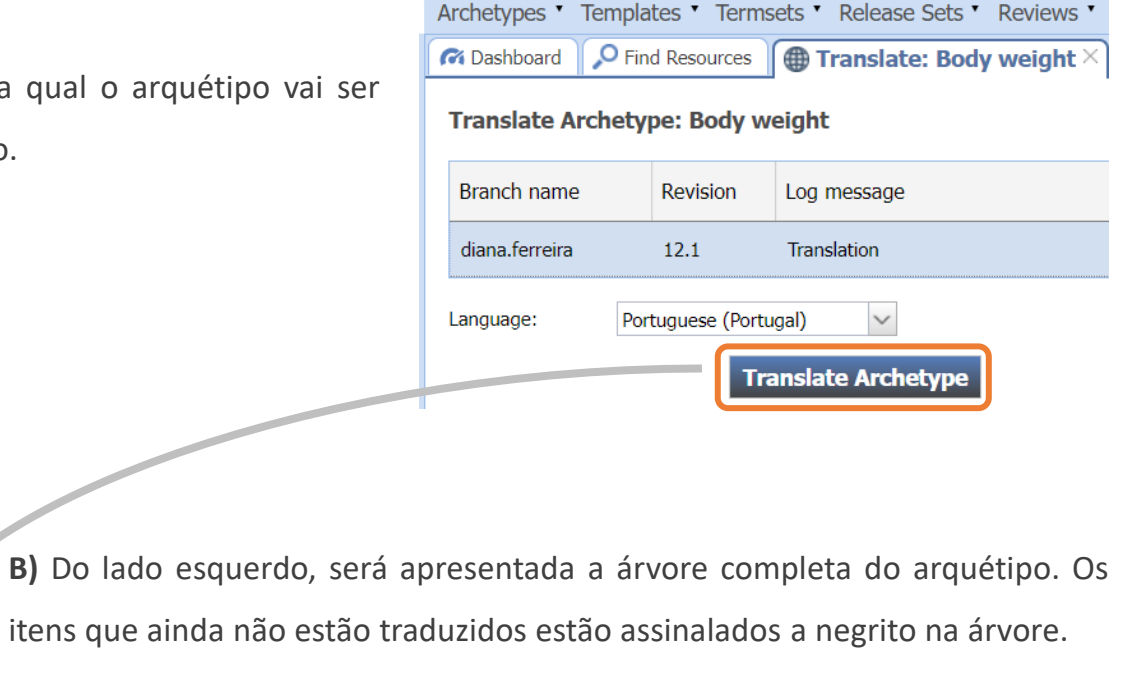

**C)** A qualquer momento, é possível guardar a tradução e continuar mais tarde. Depois de terminar a tradução, basta clicar no botão para notificar o editor desta tradução e para que esta possa ser verificada.

#### Archetype PurPose Translation Purpose (original):

Translate Archetype: Body weight

🔺 🦢 Translator

a 📄 Details

Name

Accreditation Other Contributors

Purpose Use Misuse

Keywords

Weight Comment State of dress Naked Nappy/diaper Lightly clothed/underwear

22

Fully clothed, without shoes Fully clothed, including shoes

Confounding factors

Organisation Email

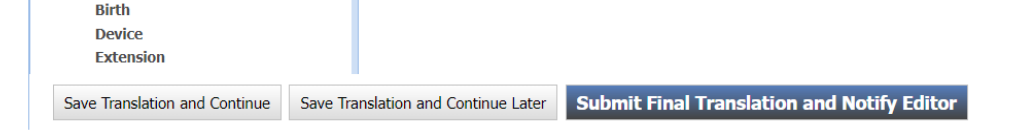

### 

#### Modelação Clínica

Tradução de arquétipos através do ADL Designer

- Abrir arquétipo a traduzir
- Carregar na aba "terminology"
- Na aba inferior, carregar em "Languages and terminologies"
- Na secção de "Translation languages" carregar no (+)
- Pesquisar a linguagem pretendida para traduzir (usar códigos ISO alfa-2-code) e adicionar
- Após adicionar a linguagem, uma coluna aparecerá no topo direito

openEHR-EHR-OBSERVATION.womac-sf.v0 (openEHR-EHR-OBSERVATION.womac.v0)

| git 'D History                                         | - Latest commit f211e0e by Vanessa Pereira on 1 Feb |
|--------------------------------------------------------|-----------------------------------------------------|
| Tree Mindmap Tabbed ADL Terminology Analytics          |                                                     |
| Terms Bindings Constraints Languages and terminologies |                                                     |
| Default language English (en)                          | Terminologies                                       |
| Translation languages                                  | -                                                   |
| French (Standard) (fr)                                 |                                                     |
|                                                        |                                                     |
|                                                        |                                                     |
|                                                        |                                                     |

| ٦t | positories save export import opuales | _  |
|----|---------------------------------------|----|
| ŀ  | Add Translation X                     | I  |
| L  | anguage Code                          |    |
|    | Click to select                       | )e |
|    | frļ                                   |    |
|    | French (Standard) (fr)                |    |
| 1  | French (Belgium) (fr-be)              |    |
| Ð  | French (Canada) (fr-ca)               |    |
| Ī  | French (Switzerland) (fr-ch)          |    |
|    | French (Luxembourg) (fr-lu)           |    |

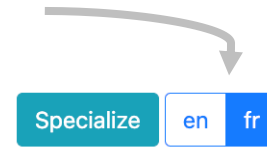

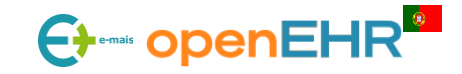

Tradução de arquétipos através do ADL Designer

- Voltar a aba inicial do arquétipo (Tree)
- Se marcado com asterisco \*, é um campo traduzível

| Tree     | Mindmap Tabbed ADL Terminology Analytics                                   | Constrair | nts Details    | Annotations         | Rm Attributes |
|----------|----------------------------------------------------------------------------|-----------|----------------|---------------------|---------------|
| 3 in (er | n) > *Walking on a flat surface (en) 🔊 🏜 🎟 🛷 💷 📰 📿 refresh 🔍               | Runtime   | 3 N            | ot set (Click to ed | it)           |
| r e      | Western Ontario and McMaster Universities Arthritis Index - short form (WC | constrain | ts             |                     |               |
| <b>Ç</b> | ⊖ → data                                                                   |           |                |                     |               |
| 2        | 😑 🛏 During the last 48 hours                                               | Available | types          |                     |               |
| 2        | $\ominus$ $\rightarrow$ data                                               | ×Ordin    | al             |                     |               |
|          | <b>μ</b> *Pain (en) Δ [01] to [00] NAME (from: 'Pain')                     |           |                |                     |               |
| 3        | 😑 *Walking on a flat surface (en) 🛛 🕑 💊 🖓 🗶 🏏                              |           |                |                     |               |
| 2        | *Going up or down stairs (en)                                              | Types     |                |                     |               |
| )        | *At night while in bea (en)                                                | Ordinal   | \$             |                     |               |
|          | *Sitting or lying (en)                                                     |           |                |                     |               |
|          | *Standing upright (en)                                                     | Value     | Text           | Descrip             | otion         |
|          | $\Box$ 🕆 *Stiffness (en) $\Delta$ [01] to [00] NAME (from: 'Stiffness')    | 0         | *None (en)     |                     |               |
|          | *Morning stiffness (en)                                                    |           |                |                     |               |
|          | *Stiffness occurring later in the day (en)                                 | 1         | *Slight (en)   |                     |               |
|          | 😑 蹪 *Physical function (en)                                                | 2         | *Moderate (en) |                     |               |
|          | *Descending stairs (en)                                                    | 3         | *Sovere (en)   |                     |               |
| 1        | *Ascending stairs (en)                                                     |           | Severe (en)    |                     |               |
| 2        | 🖨 *Risina from sittina (en)                                                |           |                | Edit                |               |

- Além da aba tree, a tradução também pode ser feita na aba "Terminology">"Terms".
- Em caso de preferir não dar acesso ao modelo (todos tem acesso "read and write") as traduções podem ser feitas em ficheiro .csv e posteriormente feito o seu upload. Está disponível na aba "Terminology">"Terms".

| Tree   | Mindmap  | Tabbed         | ADL         | Terminology      | Analyti s                                                                                                    |                                                                                           |                 |
|--------|----------|----------------|-------------|------------------|----------------------------------------------------------------------------------------------------|-------------------------------------------------------------------------------------------|-----------------|
| Terms  | Bindings | Constr         | aints       | Languages and to | erminologies                                                                                                    |                                                                                           |                 |
|        |          |                |             |                  |                                                                                                    | Reference language English (en)                                                           |                 |
| Code   | Text     |                |             |                  | Description                                                                                                    | Comment                                                                                   |                 |
| at0032 | *Sitti   | ng (en)        |             |                  | Click to add descriptic                                                                                                    | Click to add comment                                                                      |                 |
| at0033 | *Gett    | ting in or out | of toilet ( | en)              | Click to add description                                                                                                    | Click to add comment                                                                      |                 |
| at0034 | *Hea     | vy domestic    | duties (er  | n)               | Click to add description                                                                                                    | Click to acc ~omment                                                                      |                 |
| at0035 | *Ligh    | t domestic d   | uties (en)  |                  | Click to add description                                                                                                    | Click to add commen .                                                                     |                 |
| at0036 | *Tota    | I score (en)   |             |                  | Click to add description                                                                                                    | Click to add comment                                                                      |                 |
| at0037 | ltem     | tree           |             |                  | @ internal @                                                                                                    | Click to add comment                                                                      |                 |
| at0038 | *Exte    | ension (en)    |             |                  | *Additional information required to extend<br>model with local content or to align with ot<br>reference models or formalisms. (en) | *For example: local information re uiren<br>her or additional metadata to align with FHIF | nent:<br>२. (ei |
|        |          |                |             |                  |                                                                                                    | Export translations Import trans                                                          | latior          |

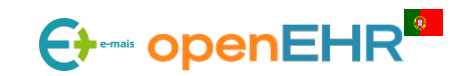

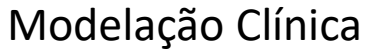

## Módulo 4: Construção de Templates CONTEÚDO

- 4.1: Construção de Templates
- 4.2: Controlo e Versionamento de Templates
- 4.3: Traducao de Templates
- 4.4: Aplicação Prática

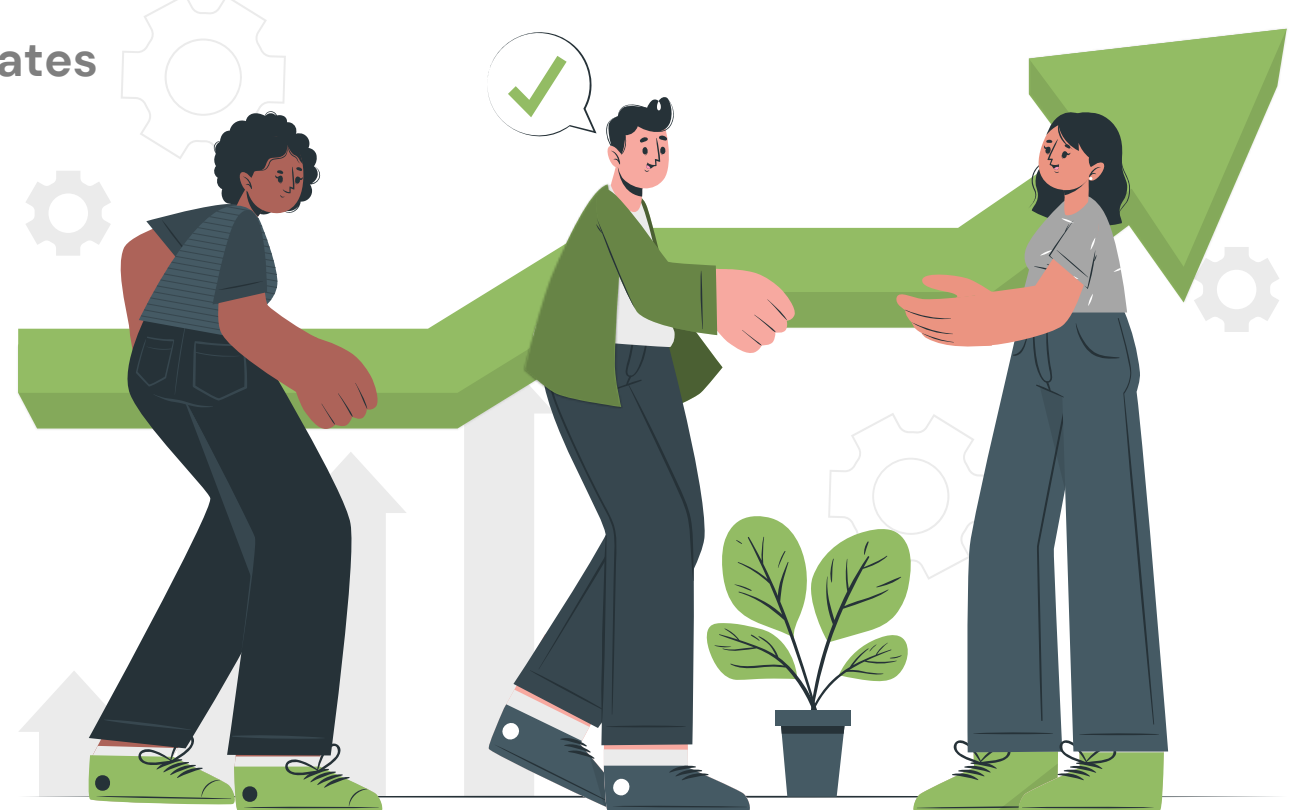

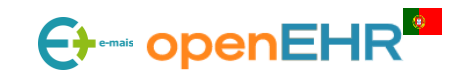

25

## 4.1: Construção de Templates

#### **Templates:**

- São específicos para cada caso de utilização, região, fornecedor ou empresa.
- Quase sempre incluem vários arquétipos. São flexíveis vários arquétipos são unidos para atingir um objetivo.
- É possível fazer *constraints* (restrições) dos arquétipos em uso de forma a tornar os modelos mais práticos para a equipa de saúde que irá usar:
  - No template pode-se tornar obrigatórios dados que no arquétipo eram opcionais;
  - Associar elementos a terminologias externas caso o que venha predefinido no arquétipo não satisfaça completamente os requisitos;
  - Esconder elementos que não necessitem de ser usados para o caso em estudo (caso não sejam também obrigatórios no arquétipo), etc

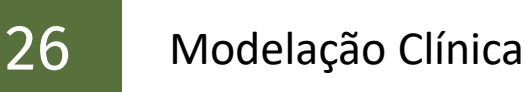

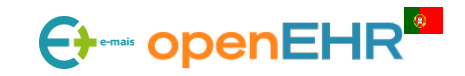

# 4.1: Construção de Templates occurrences

As occurrences definem o número de vezes que o arquétipo pode ocorrer e caracterizam-se por X..Z. Na qual:

- X define o número mínimo de ocorrências que pode ser:
  - $\circ$  0 = opcional
  - 1 = obrigatório
- Y define o número máximo de ocorrências que pode ser:
  - 0 = não ativo/presente no use case
  - \* = ocorrências idefinidas
  - » 1 = número máximo de ocorrências igual ao número introduzido

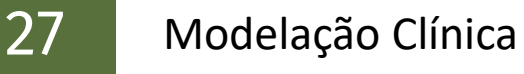

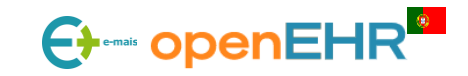

# 4.2: Construção de Templates **BEST PRACTICES**

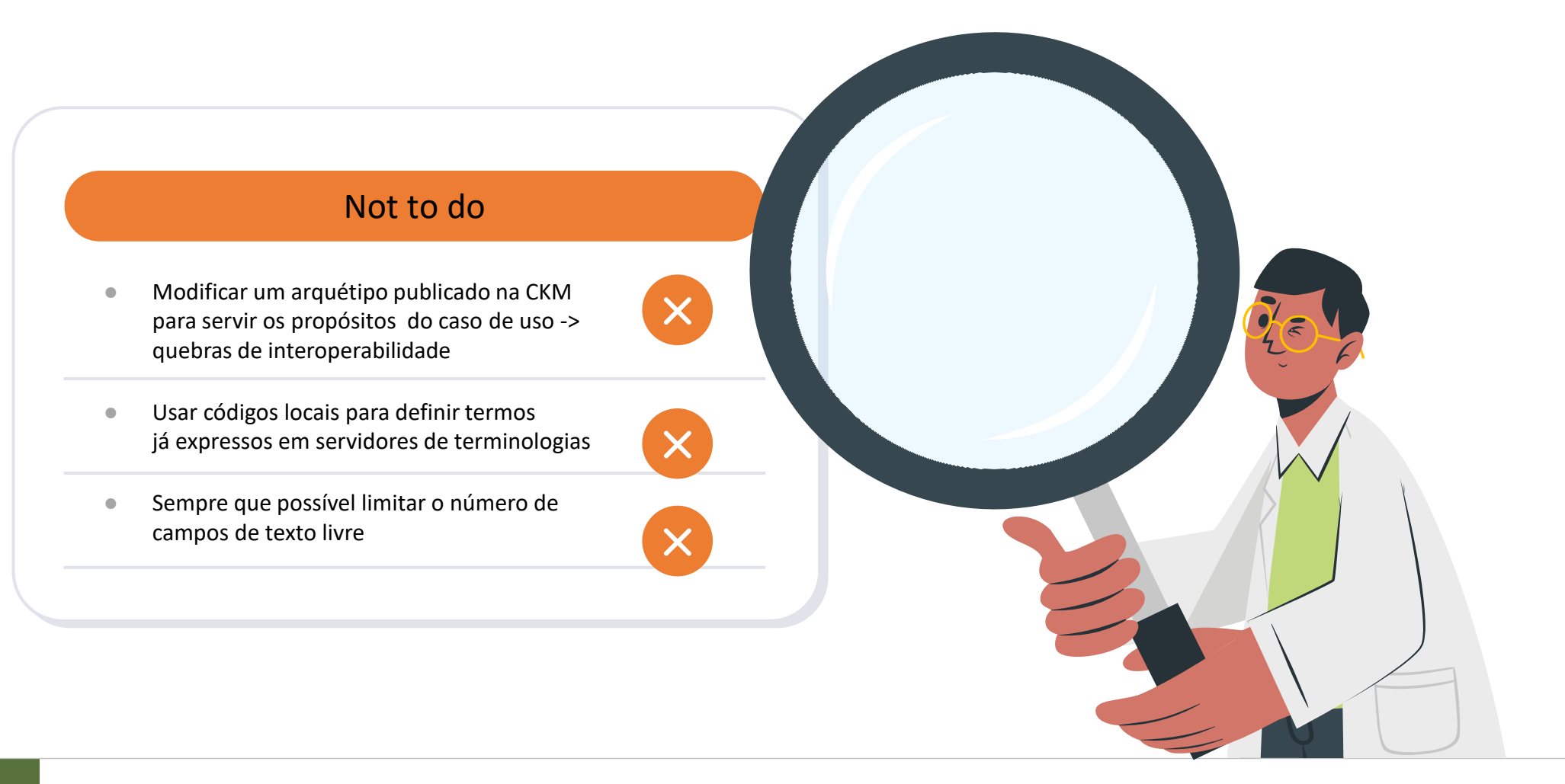

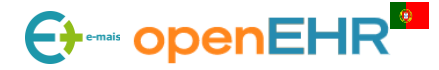

28

# 4.2: Construção de Templates **BEST PRACTICES**

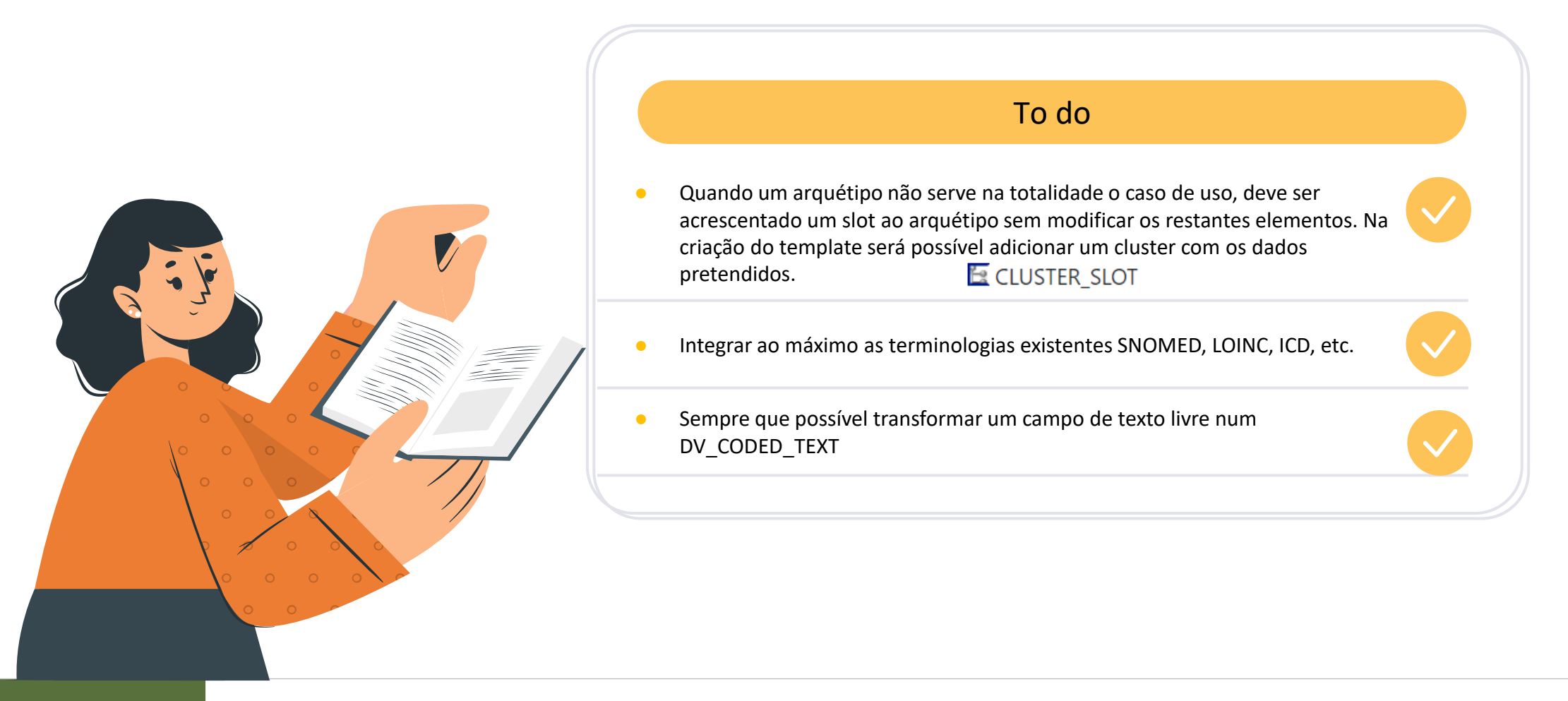

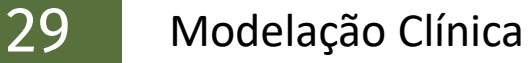

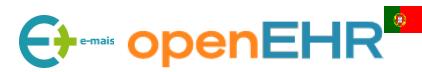

## 4.3: Tradução de Templates

- Para um template ficar completamente traduzido, todos os arquétipos desse template tem que incluir a linguagem traduzida.
- No ADL designer existe uma secção para verificar os arquétipos traduzidos em cada template:
  - para aceder, abrir o template desejado, carregar na aba "Analytics" e depois na aba inferior "Languages"

| PIANISSIMO - Arthritis characterization (openEHR-EHR-COMPOSITION.self_report | ed_data.v | 1) |    |    |    |       |    |          |          |                  |                | en         |
|------------------------------------------------------------------------------|-----------|----|----|----|----|-------|----|----------|----------|------------------|----------------|------------|
| ණ් ්ට History                                                                |           |    |    |    |    |       | -0 | Latest c | ommit 45 | e97b9 <b>V</b> a | inessa Pereira | a on 1 Feb |
| Definition Form Description Analytics                                        |           |    |    |    |    |       |    |          |          |                  |                |            |
| Metrics Issues Smells Dependencies Languages                                 |           |    |    |    |    |       |    |          |          |                  |                |            |
| Archetypes                                                                   | en        | de | nb | nl | sv | ar-sy | fr | it       | nn       | pt               | pt-br          | sl         |
| % openEHR-EHR-CLUSTER.anatomical_location.v1                                 | •         | ٢  | •  | ٢  | ٢  | •     | 0  | 8        | 0        | 0                | •              | •          |
| % openEHR-EHR-COMPOSITION.self_reported_data.v1                              | •         | ٢  | •  | 0  | ٢  | 0     | •  | 0        | •        | ٢                | 0              | 0          |
| % openEHR-EHR-OBSERVATION.medication_screening.v1                            | •         | ٢  | •  | •  | 0  | 0     | 0  | 8        | 0        | 0                | 8              | 0          |
| % openEHR-EHR-OBSERVATION.problem_screening.v1                               | •         | ٢  | •  | ٢  | 0  | 0     | 0  | 0        | 0        | 0                | 0              | 0          |
| % openEHR-EHR-OBSERVATION.procedure_screening.v1                             | •         | ٢  | •  | 0  | 0  | 0     | 0  | ٢        | 0        | 0                | 0              | 0          |
| % openEHR-EHR-OBSERVATION.womac-sf.v0                                        | •         | 0  | 0  | 0  | 0  | 0     | 0  | 0        | 0        | 0                | 0              | 0          |

 Devido ao template ter todos os arquétipos traduzidos em inglês, apenas aparece a opção "en".
 Quando mais traduções forem completadas para cada língua, mais opções aparecerão

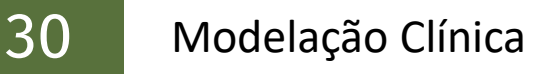

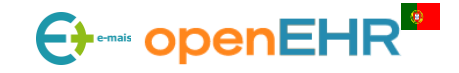

## 4.3: Controlo e Versionamento de Templates

- Recentemente implementado no ADL designer mas ainda não existem especificações oficiais do openEHR em como ser gerido.
- Tal como os arquétipos, também segue a regra sem\_ver (x.y.z)
- Se um arquétipo que tenha sido adicionado a algum template for modificado (nova versão, eliminado, substituído, etc), o ADL designer

apresenta uma mensagem de alerta para possível "breaking change" e faz as modificações "automaticamente".

| Sa | ve changes        |                                             | ×    |
|----|-------------------|---------------------------------------------|------|
| Bu | ild Uid           |                                             |      |
| E  | Build Uid         | 74e29a3e-01fe-4cc7-9eb3-03bb0f              |      |
| Se | mantic version    |                                             |      |
| (  | Current           | 0.1.2                                       |      |
| 1  | New               | 0.1.2                                       |      |
| Co | mmit message      | changes.                                    |      |
|    | Update local/PIAI | NISSIMO - Arthritis characterization.t.json |      |
|    | Add an optional c | description                                 |      |
|    |                   | Cancel                                      | Save |

Cuidado com o ADLdesigner a fazer "automaticamente" atualizações. Verifiquem sempre se o arquétipo foi corretamente substituído e se as *bindings* de terminologias necessitam de ser feitas novamente – usualmente são perdidas no processo.

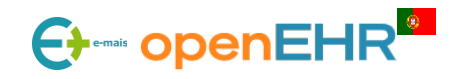

## 4.4: Aplicação Prática - Construção de Templates

Construir templates Sinais vitais + Resultado de laboratório (painel de hematologia)

#### 1 - Template "Sinais vitais"

#### - Composition: Encounter

- Pressao sanguinea (qualquer evento)
- Frequencia cardiaca (durante 10 min, repeticao a cada 5 min)
- Temperatura corporal (qualquer evento, em graus Celsius apenas, constrain de 65 Cel)
- Saturacao de oxigenio (qualquer evento)
- Respiracoes

32

- Peso (qualquer evento, em quilogramas apenas, constrain de 400 kg)
- Altura (qualquer evento, em centimetros apenas, contrain de 300 cm)

#### 2 - Template "Resultado de laboratório (painel de hemograma)"

- Composition: Result report
  - Laboratory test result (qualquer evento)
    - Cluster: Laboratory test analyte

Binding de terminologias:

- painel do LOINC: <u>58410-2</u> CBC panel - Blood by Automated count (<u>https://loinc.org/58410-2/</u>)

718-7 Hemoglobin [Mass/volume] in Blood (g/dL)

<u>6690-2</u> Leukocytes [#/volume] in Blood by Automated count (10\*3/uL)

4544-3 Hematocrit [Volume Fraction] of Blood by Automated count (%)

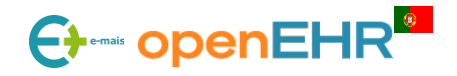